# Seamless and Secure Access (SSA) Manual Configuration Guide for iPhone

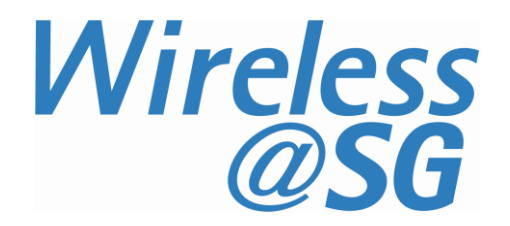

## 1 Connect to Wireless@SG via SSA

- a) Turn "Wi-Fi" on
- b) Select Wireless@SGx network

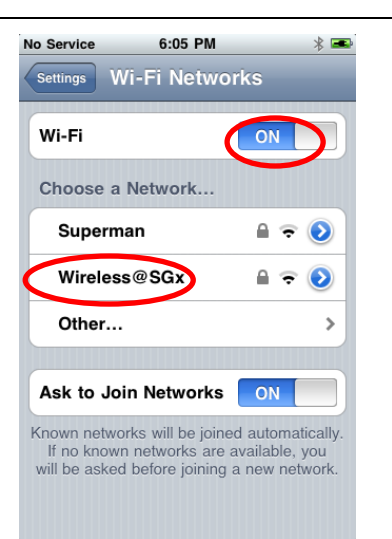

- c) Key in your Wireless@SG username@domain and password
- d) Select mode as "Automatic" and tap "Join"

| No Service                               | 6:07 PM       | * 🛋     |
|------------------------------------------|---------------|---------|
| Enter information for "Wireless@SGx"     |               |         |
| Er                                       | nter Password | Cancel  |
| Username                                 | username@dom  | nain    |
| Password ••••                            |               |         |
|                                          |               |         |
| Mode                                     | Autor         | natic 🕥 |
| Q W E R T Y U I O P<br>A S D F G H J K L |               |         |
| ۍ <mark>۲</mark> ۲                       | CVBN          | M 💌     |
| .?123                                    | space         | Join    |

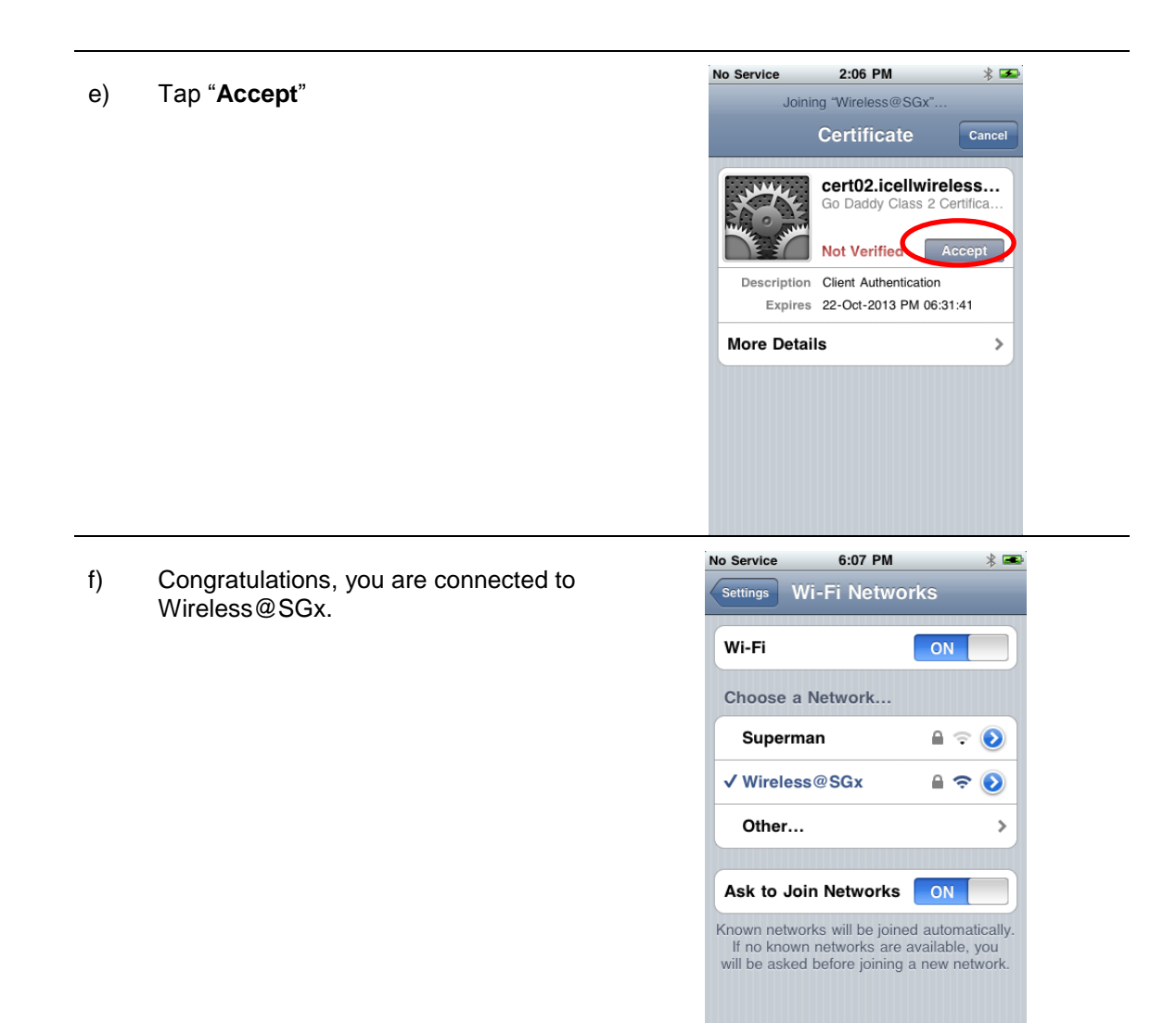

## 2 Uninstall SSA profile

#### 2.1 Remove Wireless@SGx profile

Follow the steps below to remove the SSA profile:

- a) Go to your iPhone "Settings"
- b) Go to General > Profiles
- c) Select "Wireless@SGx" profile
- d) Tap the "Remove" button
- e) Confirm by tapping the "Remove" button in the following popup message

#### 2.2 Reset Wireless@SGx manual configuration

If Wireless@SGx is configured manually, follow the steps below to remove the configuration:

- a) Go to your iPhone "Settings"
- b) Go to General > Reset
- c) Select "Reset Network Settings"
- d) Confirm by tapping the "Reset Network Settings" button to reset the network